Solicitar alteração da condição de pagamento.

- 1. Acesse o sistema https://sei.sp.gov.br/
- 2. Crie um novo processo

No menu lateral esquerdo clique em 🛄 Iniciar Processo para criar um novo processo.

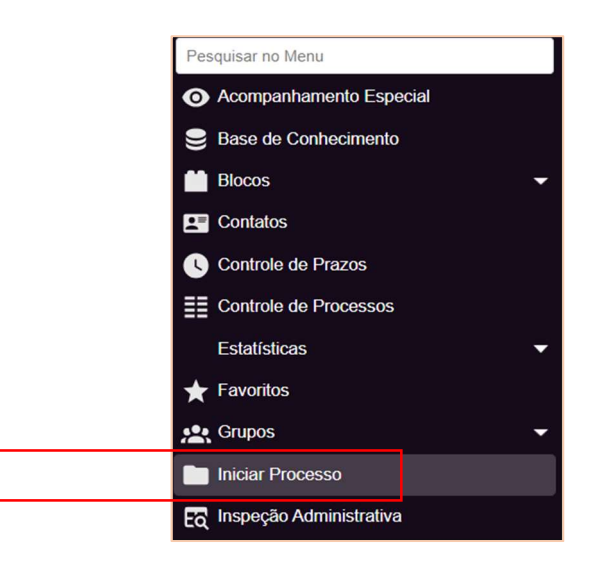

#### 3. Escolha o tipo de processo e preencha os campos e Salve Iniciar Processo

|                                                                                        | l | <u>S</u> alva | r | Voltar   |
|----------------------------------------------------------------------------------------|---|---------------|---|----------|
| Tipo do Processo:                                                                      |   |               |   |          |
| Atendimento a Solicitações                                                             | ~ |               |   |          |
| Especificação:                                                                         |   |               |   |          |
| Solicitação de alteração de prazo de pagamento do cliente xxxxx                        |   |               |   |          |
| Classificação por Ass <u>u</u> ntos:                                                   |   |               |   |          |
|                                                                                        |   |               |   |          |
| 005.02.09.002 - Processo de aplicação financeira                                       |   | 0             | X |          |
| 006.01.10.004 - Expediente de atendimento                                              |   | +             | ÷ |          |
|                                                                                        | * |               |   |          |
|                                                                                        |   |               |   |          |
| Desinalde De Silve Cenvelhe (cenvelhe)                                                 |   | 0             |   |          |
| Andréa Pinheiro Felix (71991409168)                                                    |   | P             | 1 | <b>A</b> |
| Flavia Gutierrez Motta (fgmotta)                                                       | - | 1             | ŧ |          |
| Observações desta unidade:                                                             |   |               |   |          |
| Controladoria, por favor, avaliar e encaminhar para aprovação da diretoria financeira. | * |               |   |          |
|                                                                                        | - |               |   |          |
|                                                                                        |   |               |   |          |
|                                                                                        |   |               |   |          |
| Sigiloso Restrito O Público                                                            |   |               |   |          |
|                                                                                        |   |               |   |          |

### 4. Desbloquei os POP-UPs do navegador

# 5. Inclua novo documento ao processo 🕒

# Selecione o formulário e preencha os campos. Siga o Modelo e Salve sem assinar **IPT:Formulário Adiamento Prazo de Pag. – Cliente**.

| Gerar Documento                                             |               |
|-------------------------------------------------------------|---------------|
|                                                             | Salvar Voltar |
| IPT: Formulário Adiamento Prazo de Pag Cliente              |               |
| Texto Inicial<br>Documento Modelo<br>Texto Padrão<br>Nenhum |               |
| Descrição:                                                  |               |
| [FCxxxxxx] - Cliente XXXXXXXXX                              |               |
| Nome na Árvore:                                             |               |
| Laboratório: LXXX                                           |               |
| Slassificação por Ass <u>u</u> ntos:                        |               |
|                                                             | Р X           |
| *                                                           | <b>+</b> +    |
| )bservações desta unidade:                                  |               |
| FCXXXXXX] - Cliente XXXXXXXXX                               |               |
| Nível de Acesso                                             |               |
| Sigiloso Restrito I Público                                 |               |
|                                                             | Salvar        |

### 6. Preencha e salve o documento – (não assinar)

| SEI/GESP - 0029349014 - IPT: Formulário Adiamento Prazo de Pag Cliente - Fale Conosco — Microso                                                 | ft Edge                                                                                                    | - o x                                                          |  |  |  |  |
|----------------------------------------------------------------------------------------------------|----------------------------------------------------------------------------------------------------|----------------------------------------------------------------|--|--|--|--|
| https://sei.sp.gov.br/sei/controlador.php?acao=editor_montar&id_procedimento=3                                                                  | 5784005&id_documento=35785448&infra_sistema=100                                                                                                    | 0000100&infra_unidade_atual=110045893&infra_has A <sup>%</sup> |  |  |  |  |
| Salvar Assmar D Age N I S are X <sub>2</sub> x <sup>2</sup> 3 <sub>A</sub> 4 <sub>a</sub> 31 - Q -<br>AutoTexto Tabla_Texto_Alinhado_Esquerda - |                                                                                                    | 😇 🖬 💼 🗶 🚾 💲 Zoom 🕞                                             |  |  |  |  |
| Governo do Estado de São Paulo<br>Instituto de Pesquisas Tecnológicas<br>CNPG-Central de Relacionamento com Clientes                            |                                                                                                    |                                                                |  |  |  |  |
| FORMULÁRIO PARA ADIAMENTO                                                                                                    | DO PRAZO DE PAGAMENTO – SOLICITAÇÃO DO                                                                                                    | CLIENTE                                                        |  |  |  |  |
| Nome do cliente                                                                                                    | Cliente xxxxxxxxxxxxxxxxxxxxxxx CNPJ: xxxxxxxxxxxxxx                                                                                                    | XXXXXXXX                                                       |  |  |  |  |
| Justificativa                                                                                                    | Exemplo: cliente de relevância estratégica para o nosso negócio, demonstrando histórico de parceria e<br>contribuição significativa para o desenvolvimento de nossas operações                  |                                                                |  |  |  |  |
| Importância do cliente para o negócio da área                                                                                                   | desempenha um papel crucial em nossa estratégia de crescimento, sendo um cliente estratégico que<br>contribui de maneira expressiva para o alcance de nossos obietivos comerciais e financeiros |                                                                |  |  |  |  |
| Prazo solicitado (dias)                                                                                                    | 60                                                                                                    |                                                                |  |  |  |  |
| Preço da proposta (R\$)                                                                                                    | R\$33.780,00                                                                                                    |                                                                |  |  |  |  |
| Margem de contribuição da proposta                                                                                                    | R\$ 10.000,00                                                                                                    |                                                                |  |  |  |  |
| O valor financeiro de cobrir o atraso do pagamento está sendo considerado?                                                                      | Sim(x) Não()                                                                                                    | Valor (R\$) 660,00                                             |  |  |  |  |
| Forma de pagamento                                                                                                    | Boleto com vencimento às quintas (exemplo)                                                                                                    |                                                                |  |  |  |  |
| Avaliação financeira – Estudo de bom pagador                                                                                                    | porce con remainence as quintas (exemplo)                                                                                                    |                                                                |  |  |  |  |
| Responsáveis                                                                                                    |                                                                                                    |                                                                |  |  |  |  |
|                                                                                                    |                                                                                                    |                                                                |  |  |  |  |

## 7. Criação de bloco de assinaturas, disponibilização do documento e assinaturas

|                                         | = 182.00000400/2024-18 🕟                                                                                                    |                                                             |                  |
|-----------------------------------------|----------------------------------------------------------------------------------------------------|-------------------------------------------------------------|------------------|
|                                         | IPT: Formulário Adiamento Prazo de Pag Cliente teste formulá                                                                                                    | ário (0027054394) 🔤 🕫                                       |                  |
| 8. Sele                                 | cione bloco de assinaturas 📭. Crie novo bloco                                                                                                    | Novo Bloco e Salve.                                         |                  |
| Novo                                    | Bloco de Assinatura                                                                                                    |                                                             |                  |
|                                         |                                                                                                    | Salvar                                                      | <u>C</u> ancelar |
| Descriçã<br>[FCxxx                      | ς<br>χ] Cliente XXXXXXXXXXX                                                                                                    |                                                             |                  |
| Grupo:                                  | ~                                                                                                    | •                                                           |                  |
| Unidade                                 | para Disponibilização:                                                                                                    |                                                             |                  |
| IPT-DG/<br>IPT-DF/<br>iPT-CF/<br>IPT-CF | - CON-Departamento de Gestão Financeira<br>- Diretoria Financeira e Administrativa<br>- ONEG-Quebo de Gestão da Queikisde<br>C - CNPG-Central de Relacionamento com Clientes |                                                             |                  |
| В                                       | otão ' <b>Incluir e Disponibilizar</b> ':                                                                                                    |                                                             |                  |
|                                         | Incluir em Bloco de Assinatura                                                                                                    | Incluir Incluir e Disponibilizar                            |                  |
|                                         |                                                                                                    |                                                             |                  |
|                                         | r para Blocos de Assinatura                                                                                                    | ~                                                           |                  |
|                                         | A CONTRACTOR AND                                                                                                    | Lista de documentos disponíveis para inclusão (1 registro): |                  |
|                                         | ☑ № SEI Documento                                                                                                    | Data Blocos                                                 |                  |
|                                         | 0029349014 IPT: Formulário Adiamento Prazo de Pag Cliente                                                                                                    | 29/05/2024                                                  |                  |

## 9. Comunicação aos destinatários

| Enviar 🗸                                                                                                    | 0 - ŵ Ø                   |
|----------------------------------------------------------------------------------------------------|---------------------------|
| Para     ⊗ IPT ×     ● Reginaldo da Silva Carvalho ×     ● Flavia Gutierrez Motta ×                                           | Cco                       |
| Cc                                                                                                    |                           |
| [FCxxxx] Condição de pagamento do cliente xxxxx                                                                               | Rascunho salvo às 10:38   |
| Bom dia<br>Aberto processo (SEI)182.00000528/2024-73, referente à alteração das condições de pagame<br>CNPI00.000.000/000-00. | ento para o cliente XXXXX |
|                                                                                                    |                           |
| Att.,                                                                                                    |                           |